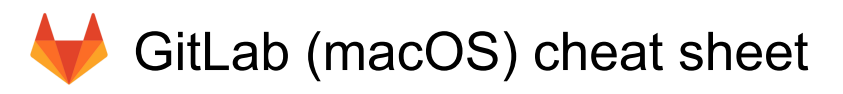

#### General

| ?         | Show or hide the shortcut reference sheet                   |
|-----------|-------------------------------------------------------------|
| Shift + P | Go to your Projects page                                    |
| Shift + G | Go to your Groups page                                      |
| Shift + A | Go to your Activity page                                    |
| Shift + L | Go to your Milestones page                                  |
| Shift + S | Go to your Snippets page                                    |
| S or /    | Put cursor in the search bar                                |
| F         | Put cursor in the filter bar                                |
| Shift + I | Go to your Issues page                                      |
| Shift + M | Go to your Merge requests page                              |
| Shift + T | Go to your To-Do List page                                  |
| P then B  | Show or hide the Performance<br>Bar                         |
| Esc       | Hide tooltips or popovers                                   |
| G then X  | Toggle between GitLab and<br>GitLab Next (GitLab SaaS only) |
| •         | Open the Web IDE                                            |

### Editing text in text fields

Project

These shortcuts are available for comments, replies, issue descriptions, and merge request descriptions.

| Up arrow         | Edit your last comment. You<br>must be in a blank text field<br>below a thread, and you must<br>already have at least one<br>comment in the thread |
|------------------|----------------------------------------------------------------------------------------------------|
| Ctrl + Shift + P | Toggle Markdown preview when<br>editing text in a text field that has<br>Write and Preview tabs at the<br>top                                      |
| Ctrl + B         | Bold the selected text (surround it with **)                                                                                                    |
| Ctrl + I         | Italicize the selected text (surround it with _)                                                                                                   |
| Ctrl + Shift + X | Strike through the selected text<br>(surround it with ~~)                                                                                          |
| Ctrl + K         | Add a link (surround the selected text with []())                                                                                                  |

These shortcuts are available from any page in a project. You must type them relatively quickly to work, and they take you to another page in the project.

| G then P | Go to the project home page<br>(Project > Details).                                                                                                    |
|----------|----------------------------------------------------------------------------------------------------|
| G then V | Go to the project activity feed (Project > Activity).                                                                                                    |
| G then R | Go to the project releases list<br>(Project > Releases).                                                                                                    |
| G then F | Go to the project files list<br>(Repository > Files).                                                                                                    |
| Т        | Go to the project file search<br>page. (Repository > Files, select<br>Find Files).                                                                                              |
| G then C | Go to the project commits list (Repository > Commits).                                                                                                    |
| G then N | Go to the repository graph page<br>(Repository > Graph).                                                                                                    |
| G then D | Go to repository charts<br>(Analytics > Repository<br>Analytics).                                                                                                    |
| G then I | Go to the project issues list<br>(Issues > List).                                                                                                    |
| I        | Go to the New Issue page (Issues, select New Issue ).                                                                                                    |
| G then B | Go to the project issue boards<br>list (Issues > Boards).                                                                                                    |
| G then M | Go to the project merge requests list (Merge Requests).                                                                                                    |
| G then J | Go to the CI/CD jobs list (CI/CD > Jobs).                                                                                                    |
| G then L | Go to the project metrics<br>(Monitor > Metrics).                                                                                                    |
| G then E | Go to the project environments<br>(Deployments > Environments).                                                                                                    |
| G then K | Go to the project Kubernetes<br>cluster integration page<br>(Infrastructure > Kubernetes<br>clusters). You must have at least<br>maintainer permissions to<br>access this page. |
| G then S | Go to the project snippets list (Snippets).                                                                                                    |
| G then W | Go to the project wiki (Wiki), if enabled.                                                                                                    |

Open the Web IDE.

#### Issues

.

| E           | Edit description.                                                                                                  |
|-------------|----------------------------------------------------------------------------------------------------|
| А           | Change assignee.                                                                                                   |
| М           | Change milestone.                                                                                                  |
| L           | Change label.                                                                                                    |
| R           | Start writing a comment. Pre-<br>selected text is quoted in the<br>comment. Can't be used to reply<br>in a thread. |
|             | Open the Web IDE.                                                                                                  |
| Right arrow | Go to the next design.                                                                                             |
| Left arrow  | Go to the previous design.                                                                                         |
| Esc         | Close the design.                                                                                                  |

# Merge requests

| ] or J  | Move to next file                                                                                                 |
|---------|----------------------------------------------------------------------------------------------------|
| [ or K  | Move to previous file                                                                                             |
| Cmd + P | Search for, and then jump to a file for review                                                                    |
| Ν       | Move to next unresolved discussion                                                                                |
| Р       | Move to previous unresolved discussion                                                                            |
| В       | Copy source branch name                                                                                           |
| R       | Start writing a comment. Pre-<br>selected text is quoted in the<br>comment. Can't be used to reply<br>in a thread |
| С       | Move to next commit                                                                                               |
| х       | Move to previous commit                                                                                           |

# **Project files**

| Up arrow   | Move selection up.                                                                                                |
|------------|----------------------------------------------------------------------------------------------------|
| Down arrow | Move selection down.                                                                                              |
| Enter      | Open selection.                                                                                                   |
| Esc        | Go back to file list screen (only<br>while searching for files,<br>Repository > Files, then select<br>Find File). |
| Y          | Go to file permalink (only while                                                                                  |

viewing a file).

Open the Web IDE.

### Web IDE

| Option + Cmd +<br>Up arrow                | Add cursor above                 |
|-------------------------------------------|----------------------------------|
| Option + Cmd +<br>Down arrow              | Add cursor below                 |
| Shift + Option + I                        | Add cursors to line ends         |
| Cmd + K then<br>Cmd + C or Cmd<br>+ D     | Add line comment                 |
| Cmd + F2                                  | Add selection to next find match |
| F1                                        | Change all occurrences           |
| Shift + Option +<br>Down arrow            | Command palette                  |
| Shift + Option +<br>Up arrow              | Copy line down                   |
| Cmd + U                                   | Copy line up (Linux note)        |
| Cmd + Backspace                           | Cursor undo                      |
| Control + K                               | Delete all left                  |
| Shift + Cmd + K                           | Delete line                      |
| Control + Shift +<br>Cmd + Right<br>arrow | Expand selection                 |
| Cmd + P                                   | File finder                      |
| Cmd + F                                   | Find                             |
| Enter or Cmd + F3                         | Find next                        |
| Shift + Enter + F3                        | Find next selection (Linux note) |
| Shift + Cmd + F3                          | Find previous                    |
| Cmd + E                                   | Find previous selection          |
| Option + Cmd + [                          | Fold                             |
| Cmd + K then<br>Cmd + O                   | Fold all                         |
| Cmd + K then<br>Cmd + /                   | Fold all block comments          |
| Cmd + K then<br>Cmd + 8                   | Fold all regions                 |
| Cmd + K then<br>Cmd + +                   | Fold all regions except selected |
| Cmd + K then<br>Cmd + 1                   | Fold level 1                     |

| Cmd + K then<br>Cmd + 2                        | Fold level 2                                                     |
|------------------------------------------------|------------------------------------------------------------------|
| Cmd + K then<br>Cmd + 3                        | Fold level 3                                                     |
| Cmd + K then<br>Cmd + 4                        | Fold level 4                                                     |
| Cmd + K then<br>Cmd + 5                        | Fold level 5                                                     |
| Cmd + K then<br>Cmd + 6                        | Fold level 6                                                     |
| Cmd + K then<br>Cmd + 7                        | Fold level 7                                                     |
| Cmd + K then<br>Cmd + [                        | Fold recursively                                                 |
| Shift + Cmd + \                                | Go to bracket                                                    |
| Control + G                                    | Go to line or column                                             |
| Option + F8                                    | Go to next problem (error,<br>warning, information)              |
| F8                                             | Go to next problem in files (error, warning, information)        |
| Shift + Option +<br>F8                         | Go to previous problem (error,<br>warning, information)          |
| Shift + F8                                     | Go to previous problem in files<br>(error, warning, information) |
| Cmd + ]                                        | Indent line                                                      |
| Shift + Cmd                                    | Insert line above                                                |
| Cmd + Enter                                    | Insert line below                                                |
| Control + J                                    | Join lines (Linux note)                                          |
| Cmd + K then<br>Cmd + D                        | Move last selection to next find match                           |
| Option + Down<br>arrow                         | Move line down                                                   |
| Option + Up arrow                              | Move line up                                                     |
| Cmd + [                                        | Outdent line                                                     |
| Shift + Cmd + P                                | Preview Markdown (Linux note)                                    |
| Cmd + K then<br>Cmd + U or<br>Option + Cmd + F | Remove line comment                                              |
| Shift + Cmd + .                                | Replace                                                          |
| Shift + Cmd + ,                                | Replace with next value                                          |
| Cmd + S                                        | Replace with previous value                                      |
| Shift + Cmd + L                                | Save files                                                       |
| Cmd + K then                                   | Select all occurrences of find                                   |

| Cmd + B                               | match                                     |
|---------------------------------------|-------------------------------------------|
| Option + F1                           | Set selection anchor                      |
| Shift + F10                           | Show accessibility help                   |
| Cmd + K then<br>Cmd + I               | Show editor context menu                  |
| Control + Shift +<br>Cmd + Left arrow | Show hover                                |
| Shift + Option + A                    | Shrink selection                          |
| Cmd + K then<br>Cmd + L               | Toggle block comment                      |
| Control + Shift + M                   | Toggle fold                               |
| Cmd + /                               | Toggle Tab key moves focus                |
| Control + T                           | Toggle line comment                       |
| Control + Space                       | Trigger Suggest                           |
| Cmd + K then<br>Cmd + X               | Trim trailing whitespace                  |
| Option + Cmd + ]                      | Unfold                                    |
| Cmd + K then<br>Cmd + J               | Unfold all                                |
| Cmd + K then<br>Cmd + 9               | Unfold all regions                        |
| Cmd + K then<br>Cmd + =               | Unfold all regions except selected        |
| Cmd + K then<br>Cmd + ]               | Unfold recursively                        |
| Cmd + K then<br>Cmd + X               | Trim trailing whitespace                  |
| Cmd + Enter                           | Commit (when editing the commit message). |

# Repository graph

| Left arrow or H                    | Scroll left      |
|------------------------------------|------------------|
| Right arrow or L                   | Scroll right     |
| Up arrow or K                      | Scroll up        |
| Down arrow or J                    | Scroll down      |
| Shift + Up arrow<br>or Shift + K   | Scroll to top    |
| Shift + Down<br>arrow or Shift + J | Scroll to bottom |

# Wiki pages

### **Content editor**

| Cmd + C         | Сору                     |
|-----------------|--------------------------|
| Cmd + X         | Cut                      |
| Cmd + V         | Paste                    |
| Cmd + Shift + V | Paste without formatting |
| Cmd + Z         | Undo                     |
| Cmd + Shift + V | Redo                     |
| Shift + Enter   | Add a line break         |

# Formatting

| Cmd + B          | Bold                    |
|------------------|-------------------------|
| Cmd + I          | Italic                  |
| Cmd + Shift + X  | Strikethrough           |
| Cmd + E          | Code                    |
| Cmd + Option + 0 | Apply normal text style |
| Cmd + Option + 1 | Apply heading style 1   |
| Cmd + Option + 2 | Apply heading style 2   |
| Cmd + Option + 3 | Apply heading style 3   |
| Cmd + Option + 4 | Apply heading style 4   |
| Cmd + Option + 5 | Apply heading style 5   |
| Cmd + Option + 6 | Apply heading style 6   |
| Cmd + Shift + 7  | Ordered list            |
| Cmd + Shift + 8  | Unordered list          |
| Cmd + Shift + 9  | Task list               |
| Cmd + Shift + B  | Blockquote              |
| Cmd + Option + C | Code block              |
| Cmd + ,          | Subscript               |
| Cmd + .          | Superscript             |
| Tab              | Indent list             |
| Shift + Tab      | Outdent list            |

### **Text selection**

| Cmd + A             | Select all                              |
|---------------------|-----------------------------------------|
| Shift + Left arrow  | Extend selection one character to left  |
| Shift + Right arrow | Extend selection one character to right |
| Shift + Up arrow    | Extend selection one line up            |
| Shift + Down        | Extend selection one line down          |

| arrow                       |                                                      |
|-----------------------------|------------------------------------------------------|
| Cmd + Shift + Up<br>arrow   | Extend selection to the<br>beginning of the document |
| Cmd + Shift +<br>Down arrow | Extend selection to the end of the document          |

#### Filtered search

| Cmd    | Clear entire search filter |
|--------|----------------------------|
| Option | Clear one token at a time  |

# **Epics (Premium)**

| R | Start writing a comment. Pre-<br>selected text is quoted in the<br>comment. Can't be used to reply<br>in a thread |
|---|----------------------------------------------------------------------------------------------------|
| Е | Edit description                                                                                                  |
| L | Change label                                                                                                    |

### **Metrics**

| E | Expand panel       |
|---|--------------------|
| L | View logs          |
| D | Download CSV       |
| С | Copy link to chart |
| А | Alerts             |

Last modification: 10/8/2022 4:19:36

More information: defkey.com/hi/gitlab-macosshortcuts

Customize this PDF...